## Kolekce SAGE STM (319 titulů)

# v rámci ČVUT dostupná z <u>http://online.sagepub.com</u>

 Procházet dostupné tituly můžete pomocí volby Browse na horní lište. Zvolte procházení dle názvu titulu Journals by title nebo předmětového zařazení Journals by discipline. Pro zobrazení pouze dostupných titulů zvolte v tabulce níže položku SAGE Journals Available to Me.

| <b>SAGE</b>                                                                                                    | jourr                                                                                                    | nals                                                                                                    |                                                                  |                                                                      | ۲                                            | Sign Out   Contact us   Help                                                        |
|----------------------------------------------------------------------------------------------------|----------------------------------------------------------------------------------------------------|----------------------------------------------------------------------------------------------------|------------------------------------------------------------------|----------------------------------------------------------------------|----------------------------------------------|-------------------------------------------------------------------------------------|
| Home                                                                                                    | Search                                                                                                    | Browse                                                                                                    | My Tools                                                         | Information & Services                                               |                                              | Q Search all journals:                                                              |
|                                                                                                    |                                                                                                    | Journals by ti                                                                                                  | tle                                                              |                                                                      |                                              |                                                                                     |
| Browse j                                                                                                    | ournals b                                                                                                    | Journals by d                                                                                                   | iscipline                                                        |                                                                      |                                              |                                                                                     |
| collapse alpha<br>the page. Sele<br>You may also<br>Learn more al<br>Browse With<br>My Favor<br>SAGE Jo<br>All SAGE | abetical journa<br>ect a journal title<br>choose to brow<br>bout browsing<br>hin<br>ite Journals<br>ournals Availab<br>Content | I lists by clicking<br>e to view its hom<br>vse journals by<br>SAGE journals t<br>SAGE journals t<br>Ie to Me 🕢 | the + or - button<br>hepage and lear<br>discipline.<br>by title. | is next to each letter. Click on a n more about the journal, view it | etter from the horiz<br>is issue archives, c | ontal list below to quick jump to corresponding journal lists for conduct searches. |
|                                                                                                    | E F G H                                                                                                    | JIKILIMINI(                                                                                                    | OIPIQIRISI                                                       | TIUIVIWIXIYIZI                                                       | Back to Top                                  |                                                                                     |
| ∃ B                                                                                                    |                                                                                                    |                                                                                                    |                                                                  |                                                                      | Back to Top                                  |                                                                                     |
| ± C                                                                                                    |                                                                                                    |                                                                                                    |                                                                  |                                                                      | Back to Top                                  |                                                                                     |
| + D                                                                                                    |                                                                                                    |                                                                                                    |                                                                  |                                                                      | Back to Top                                  |                                                                                     |
| + E                                                                                                    |                                                                                                    |                                                                                                    |                                                                  |                                                                      | Back to Top                                  |                                                                                     |

### 2. Na úrovni vybraného časopisu můžete procházet dostupná čísla pod položkou All Issues. Z dostupného přehledu si pak vyberte konkrétní číslo.

Impact Factor: 4.822 | Ranking: Clinical Neurology 22 out of 192

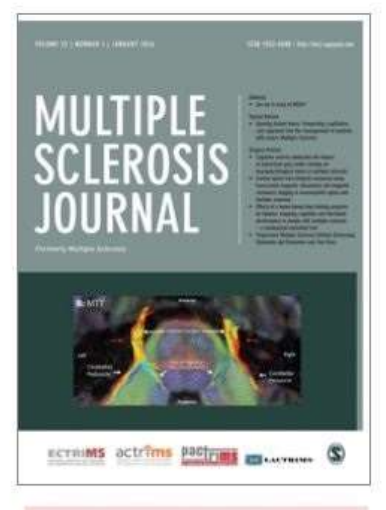

Comorbidity in MS - new special issue of MSJ - click here

## Multiple Sclerosis Journal

Multiple Sclerosis Journal is a peer-reviewed internation focuses on all aspects of multiple sclerosis, neuromye other related autoimmune diseases of the central nervo The journal for your research in the following areas:

 Biologic basis: pathology, myelin biology, pathophysi blood/brain barrier, axo-glial pathobiology, remyelination microbiome, immunology, proteomics

· Epidemology and genetics: genetics epigenetics, epi

 Clinical and Neuroimaging: clinical neurology, biomar neuroimaging and clinical outcome measures

 Therapeutics and rehabilitation: therapeutics, rehabilit psychology, neuroplasticity, neuroprotection, and system management

Outstanding information presented in a topical based for This journal is a member of the Committee on Publicat (COPE).

#### OnlineFirst

(Forthcoming articles published ahead of print)

#### O Current Issue: January 2016

All Issues April 1995 - January 2016

#### Editor's Highlights

The following articles have been chosen by the Editor to feature as highlights of the most recent issue of *Multiple Sclerosis Journal*  Source: 2014 Journal Citation Reports® (Thomson Reuters, 2015)

Impact Factor: 4.822 | Ranking: Clinical Neurology 22 out of 192

#### Archive of All Online Issues: Apr 1995 - Jan 2016

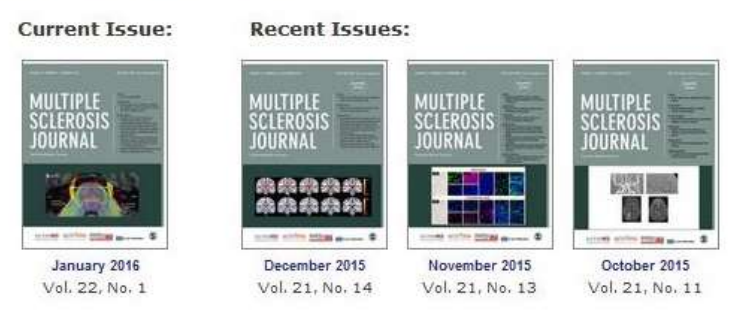

There are issues or articles missing from this journal collection. SAGE Publications is constantly searching for missing backfile print issues and articles for journals titles acquired from other publishers. These items are converted to online content formats and then published online as soon as possible. Thank you for your patience. Please accept our apologies for any inconvenience regarding this content.

#### PDF, Full Text, and Abstracts: Jan 2011 - Jan 2016

| 2010s   | 2      | 2011      | 2012      | 2013    | 2014 | 2015 | 2016 | -    | -    | -    |
|---------|--------|-----------|-----------|---------|------|------|------|------|------|------|
| PDF and | Abstra | octs: Apr | 1995 - De | ec 2010 |      |      |      |      |      |      |
| 2010s   | 2010   |           |           | -       | -    | -    | -    | -    | -    | -    |
| 2000s   | 2000   | 2001      | 2002      | 2003    | 2004 | 2005 | 2006 | 2007 | 2008 | 2009 |
| 1990s   | ~      | -         | ~         | -       | -    | 1995 | 1996 | 1997 | 1998 | 1999 |

 Pan-Asian Committee for Treatment and Research in Multiple Sclerosis

- 3. Články lze vyhledávat dvěma způsoby:
  - a. Zapsáním hledaného termínu do řádky vpravo nahoře.
  - b. Pomocí volby z horní lišty **Search Advanced search.** Do jednotlivých polí můžete zapsat hledaný výraz a opět omezit **hledání** v dostupných titulech vybráním položky **SAGE Journals Available to Me.**

| SAGE journ                                                                    | als                                        |                                           |                                                          |                                             | Sign Out                              | Contact us   Help        |                                 |  |
|-------------------------------------------------------------------------------|--------------------------------------------|-------------------------------------------|----------------------------------------------------------|---------------------------------------------|---------------------------------------|--------------------------|---------------------------------|--|
| Home Search                                                                   | Browse                                     | My Too                                    | ls Information & Ser                                     | vices                                       |                                       | Advanced Search          |                                 |  |
| Advanced Search<br>Advanced searches of SAGE<br>relationships using the Boole | <i>Journals</i> use a<br>an operators A    | i signature 1<br>ND, OR, ar               | fielded Boolean system. Us<br>id NOT. Learn more about a | e this award-winning<br>dvanced searches or | search tool to cons<br>SAGE Journals. | struct a query specifyir | ig your terms and their logical |  |
|                                                                               |                                            | and 💌                                     | technology                                               | ) All fields                                |                                       |                          |                                 |  |
| and 💌 (                                                                       |                                            | and 💌                                     |                                                          | ) All fields                                |                                       |                          |                                 |  |
| G Add Row                                                                     |                                            |                                           |                                                          |                                             |                                       | Search 🕨                 | Clear All Fields                |  |
| Search Within<br>SAGE Journals Available<br>Select from a list of disci       | to Me 😧 🔘<br>plines 🔘 Sele                 | All SAGE co                               | ntent 🛛 My Favorite Journ<br>omplete list of journals    | als 😡                                       |                                       |                          |                                 |  |
| Date Range<br>Jan • 1847 • through                                            | Jun 👻 2016                                 | •                                         |                                                          |                                             |                                       |                          |                                 |  |
| Display Standard Format                                                       | showing 1                                  | .0 👻 resul                                | ts per page sorted by 💿 rele                             | evance 🌀 date                               |                                       | Search 🕨                 | Clear All Fields                |  |
| Copyright© 2015 by SAGE Po<br>Home   Search   Browse                          | ublications <u>Ab</u><br>  <u>My Tools</u> | <u>out us</u>   <u>P</u> i<br>Information | rivacy Policy   Terms of Us<br>& Services   Sign In   Co | <u>e</u><br>mtact Us   Help                 |                                       |                          |                                 |  |

4. Na přehledu článků lze plný text otevřít volbou Full Text nebo Full Text (PDF).

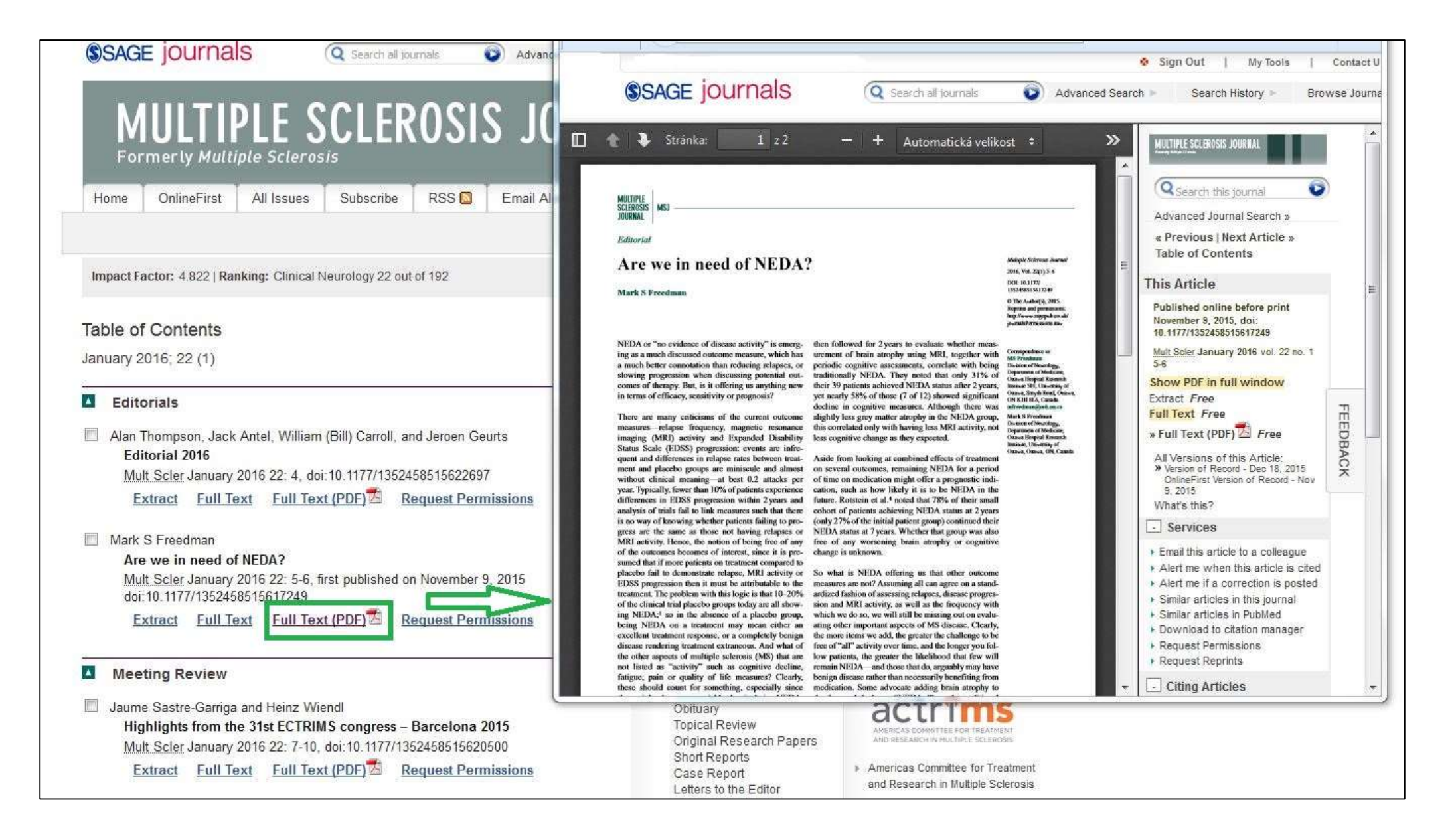